## How to Generate and Retrieve the HL7 Transfer Report

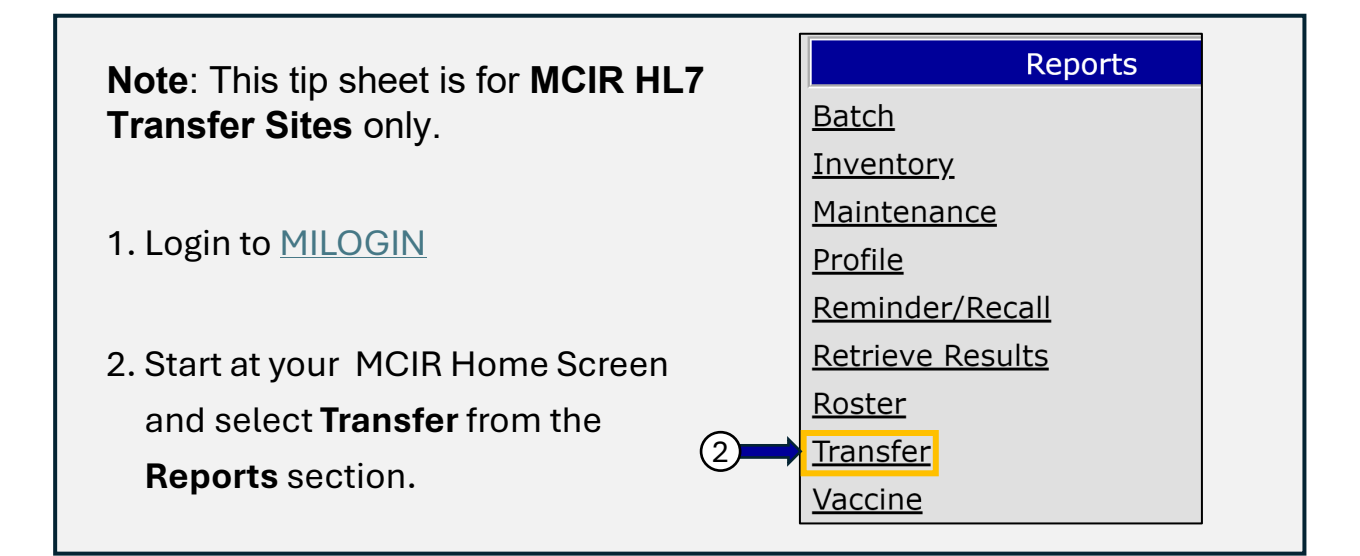

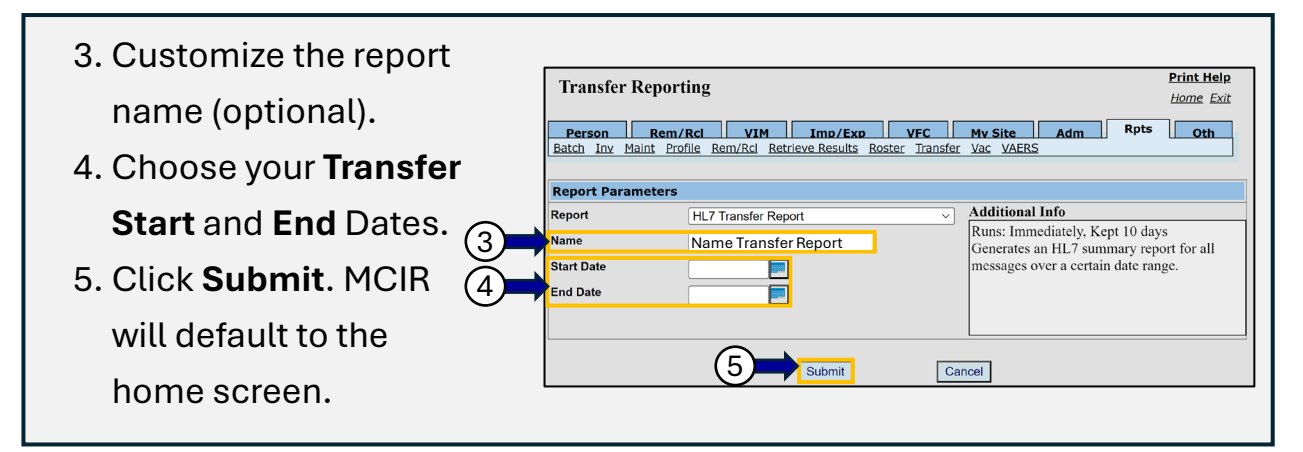

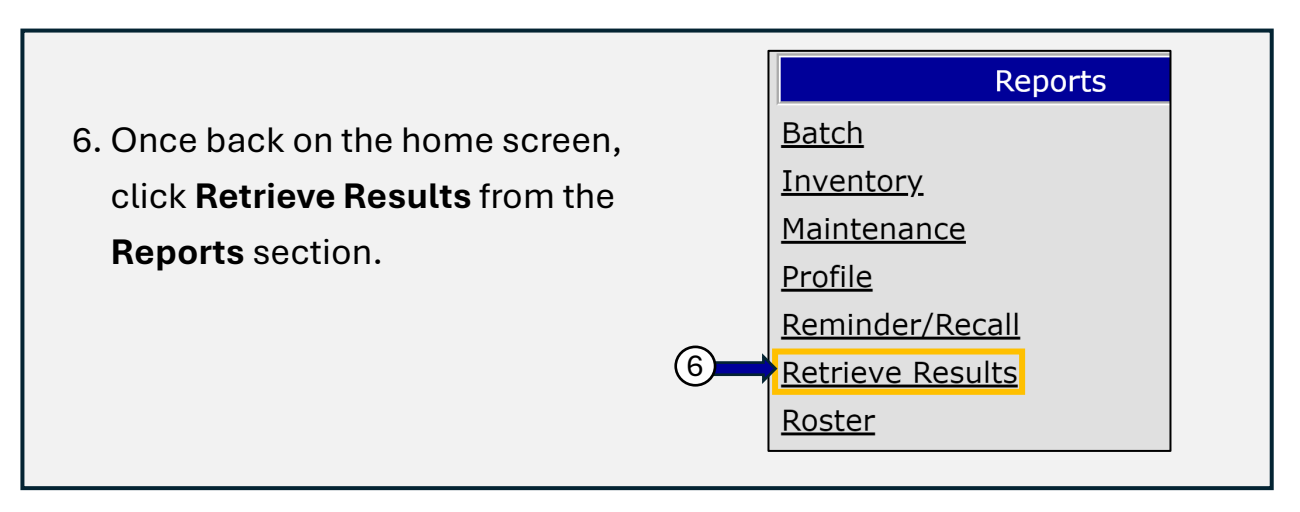

## How to Generate and Retrieve the HL7 Transfer Report (cont.)

- 7. The **Scheduled Results** page will display. Click **Refresh** if the report is not ready for retrieval.
- 8. Click **Report** to open the HL7 Transfer Report.

| Scheduled Result                    | S                         |                         |             |        | <u>Home</u> <u>Exit</u> |
|-------------------------------------|---------------------------|-------------------------|-------------|--------|-------------------------|
| Person Rem/<br>Batch Inv Maint Prot | Rcl VIM<br>file Rem/Rcl R | Imp/Exp VFC             | My Site Adm | Rpts   | Oth                     |
|                                     |                           |                         |             | C      | Refresh                 |
| Description                         | User                      | Target Dt Status        |             | _      |                         |
| Test TRF Report                     | User123                   | 07/30/2024 Report Ready | Report      | (8)    |                         |
|                                     |                           |                         |             | $\sim$ |                         |
|                                     |                           |                         |             |        |                         |

9. Select **Delete** to remove a retrieved report, if desired; otherwise, MCIR automatically deletes reports after 10 days.

| Person Rem/   Batch Inv Maint Pro | <b>Rcl VIM</b><br>file <u>Rem/Rcl</u> R | Imp/Exp VFC   Retrieve Results Roster Transfer | My Site Adm   Vac VAERS | Oth     |
|-----------------------------------|-----------------------------------------|------------------------------------------------|-------------------------|---------|
|                                   |                                         |                                                |                         | Refresh |
| Description                       | User                                    | Target Dt Status                               |                         |         |
| Test TRF Report                   | User123                                 | 07/30/2024 Report Ready                        | <u>Report</u>           | Delete  |
|                                   |                                         |                                                |                         |         |
|                                   |                                         |                                                |                         |         |

**Reading the HL7 Transfer Report**: For basic interpretation of the HL7 Report, refer to the <u>HL7 Transfer Report Tip Sheet</u>, visit the <u>HL7 MCIR</u> <u>webpage</u>, or contact the MCIR Help Desk by email or phone.

MCIR Help Desk: Phone: 888-243-6652 Email: <u>MDHHS-MCIRHelp@michigan.gov</u>

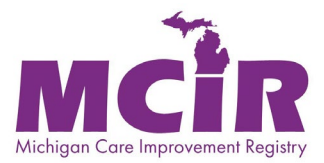